# SONOSITE ST

# Guía de referencia rápida

# Encendido del sistema

Pulse el botón de encendido/apagado situado en la parte posterior del sistema.

### Iniciar un estudio Nuevo paciente

FUJIFILM

Value from Innovation

- 1 Pulse Enter Patient Information (Introducir información del paciente) en la pantalla de inicio o + New Patient (Nuevo paciente) en la pantalla táctil.
- 2 Introduzca información sobre el paciente.
- 3 Pulse Scan (Explorar) para comenzar la exploración.

Todos los datos que se guarden durante el estudio se vinculan al paciente.

# Tipos de examen

- 1 Seleccione el botón de transductor y de examen.
- 2 Seleccione un transductor y tipo de examen.
- 3 Pulse dos veces sobre el tipo de examen o pulse Scan (Explorar) para comenzar la exploración.

# Escaneo

- 2D es el modo predeterminado. Toque 2D para volver al modo predeterminado.
- Toque M para explorar en el modo M.
- Toque C para explorar en Doppler en color.

# Modo M

- 1 En la pantalla táctil, coloque la línea M en la imagen 2D.
- 2 Para visualizar tanto la línea M como el trazo, toque M de nuevo.
- 3 Toque la imagen o el trazo para cambiar los controles entre ellos.

# Doppler en color

- 1 Emplee el control Color Type (Tipo de color) para alternar entre la velocidad del color (CVD) y la intensidad del color (CPD), o entre la CVD y la variación del color (Var), en función del tipo de examen. Es posible que tenga que pulsar + More Controls (Más controles) para encontrar el control.
- 2 Coloque el cuadro de color arrastrándolo por la pantalla táctil.
- 3 Toque y arrastre el círculo que aparece en la esquina para controlar el tamaño del cuadro de color.

de nuevo.

4 Toque la imagen o el trazo para cambiar los controles entre ellos.

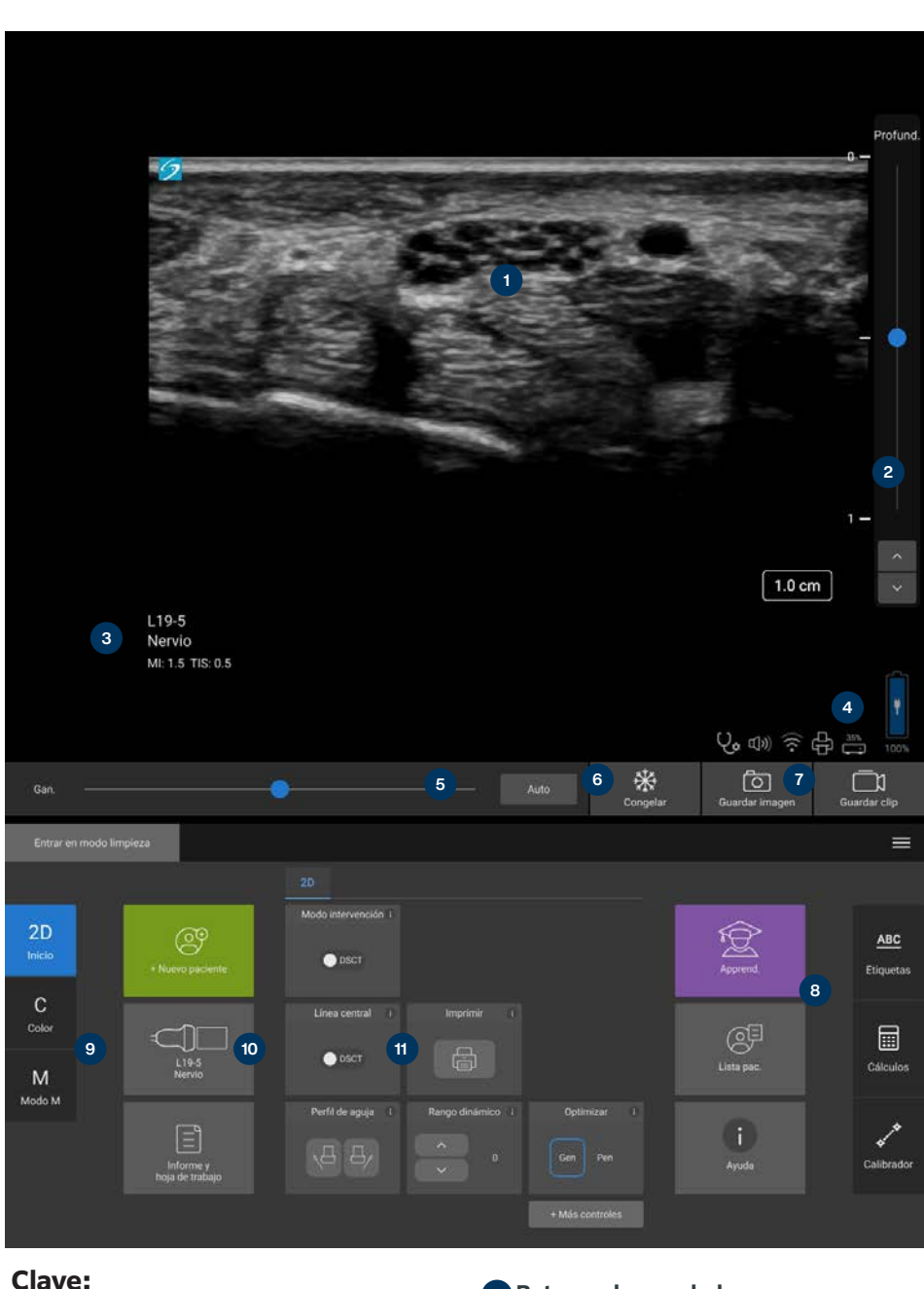

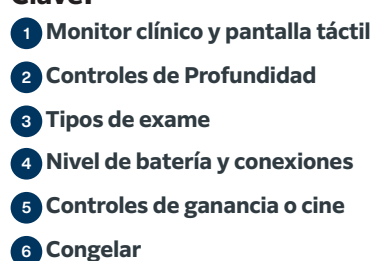

- 7 Botones de guardado
- B Etiquetas, cálculos, calibradores
- 9 Modos

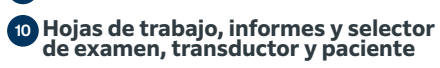

11 Más controles

# SONOSITE ST

# Guía de referencia rápida

### Ganancia

Ajuste la ganancia mediante una de las siguientes acciones:

- Ajuste el control deslizante en la pantalla táctil.
- Toque Auto (Automático) para ajustar de forma automática la ganancia.

#### Profundidad

• Use los botones arriba y abajo en el lado derecho de la pantalla táctil.

#### Congelación, descongelación y modo Cine

- 1 Toque ∰. Los controles CINE aparecen a la izquierda del icono.
- 2 En la pantalla táctil, arrastre el dedo en sentido horizontal hacia la derecha o la izquierda para desplazarse hacia delante o hacia atrás a través de los fotogramas cine. Para moverse por los fotogramas de uno en uno, pulse las flechas direccionales..
- 3 Para descongelar, toque 💥 de nuevo.

#### Zoom

#### Zoom en directo

- 1 Pulse el control Zoom en la pantalla táctil.
- 2 Coloque el cuadro de zoom arrastrándolo por la pantalla táctil.
- 3 Pulse y arrastre el círculo que aparece en la esquina para controlar el tamaño del cuadro de zoom.
- 4 Pulse el control de nuevo para utilizar el zoom.

#### Zoom congelado

- 1 Toque 💥
- 2 Pulse arriba o abajo en el control de zoom para ajustar el aumento.
- 3 Mueva la imagen en la pantalla táctil.

### Mediciones y cálculos Mediciones

- 1 En una imagen en directo o congelada, pulse Caliper (Calibrador) / .
- 2 Use los extremos de los calibradores para situarlos o seleccione una medición diferente.

#### Cálculos

- 1 En una imagen en directo o congelada, pulse Calcs (Cálculos)/ para mostrar los paquetes de análisis.
- 2 Use la pantalla táctil para seleccionar una medición.
- 3 Coloque los calibradores en la pantalla táctil.

## Etiquetas

- 1 Pulse <u>ABC</u> para mostrar la página de etiquetado.
- 2 Pulse Text (Texto), Picto (Pictograma) o Arr (Flecha) para añadir texto, pictogramas o flechas a la imagen.
- 3 Coloque la etiqueta en la pantalla táctil.

# Guardar y revisar

- Pulse 
  para guardar una imagen y las mediciones y cálculos actuales. Los cálculos y las mediciones asociadas también se guardan en el informe del paciente.
- Pulse 🗍 para guardar un clip.
- Pulse sobre las imágenes en miniatura para acceder a la pantalla de revisión o pulse Lista pac. para ver otro estudio. (Puede encontrar esta opción en la pantalla táctil, en la parte inferior del formulario del paciente o del informe, o desde el menú).

# Finalizar y exportar

- 1 Pulse FIN ESTU para finalizar el estudio. Los estudios que están abiertos no se pueden exportar.
- 2 Introduzca el dispositivo de almacenamiento USB en un puerto USB del ecógrafo o de la base.
- 3 Pulse Lista pac. Seleccione uno o varios estudios para exportarlos.
- 4 Pulse Enviar a y luego pulse USB.
- 5 Seleccione la unidad USB en la lista y elija si va a incluir información del paciente.6 Pulse Exportar.

#### Ayuda y aprendizaje

- Pulse (i) para acceder a la ayuda integrada.
- Acceda a la función Aprender para obtener vídeos de formación y de procedimientos.

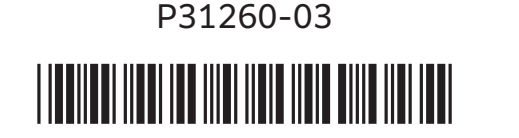

# FUJIFILM SONOSITE

#### FUJIFILM Sonosite, Inc.

Oficina central mundial 21919 30th Drive SE, Bothell, WA 98021–3904 Tel.: +1 (425) 951 1200 o +1 (877) 657 8050 Fax: +1 (425) 951 6800 www.sonosite.com

# Oficinas de Sonosite en todo el mundo

| -UJIFILM Sonosite India Pvt Ltd     | +91 124 288 1100 |
|-------------------------------------|------------------|
| FUJIFILM Sonosite Ibérica SL–España | +34 91 123 84 51 |
| FUJIFILM Medical Co., Ltd.–Japón    | +81 3 0418 7190  |
| FUJIFILM Sonosite Corea Ltd         | +65 6380 5589    |
| FUJIFILM Sonosite Ltd-Reino Unido   | +44 1462 341 151 |
| FUJIFILM Sonosite SARL–Francia      | +33 182 880 702  |
|                                     |                  |

CE 2797

Cualquier paciente. Cualquier lugar. Cualquier momento.

SONOSITE, el logotipo de SONOSITE y "Cualquier paciente. Cualquier lugar. Cualquier momento." son marcas comerciales y registradas propiedad de FUJIFILM Sonosite, Inc. en diversas jurisdicciones. FUJIFILM es una marca comercial registrada de FUJIFILM Corporation en diversas jurisdicciones. Todas las demás marcas comerciales pertenecen a sus respectivos propietarios.